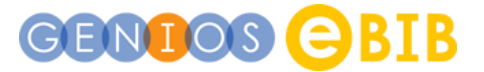

Ihre Stadtbibliothek bietet Ihnen den kostenfreien Zugang zur GENIOS eBib-Solution, dem digitalen Presseportal von GENIOS. Sie können sowohl aus den Räumen der Bibliothek als auch von zu Hause online darauf zugreifen.

Neben dem breiten inhaltlichen Angebot und einer sehr einfachen Nutzung zeichnet sich das Presseportal durch die Möglichkeit aus, dass sich **jeder Leser ein eigenes Nutzerkonto** anlegen kann.

Sobald Sie im Onlineangebot Ihrer Bibliothek das Presseportal von GENIOS ausgewählt haben, können Sie sich mit Ihrer Benutzernummer/Ausweisnummer anmelden.

## Ihr persönliches Nutzerkonto

Mit Ihrem persönlichen Account können Sie eine ganze Reihe individueller Services nutzen und verschiedene Einstellungen speichern. Der Zugang erfolgt stets über "Mein GENIOS" am oberen rechten Bildschirmrand.

| 🔛 Mein GEN    | IOS  | <u>Logout</u>  |
|---------------|------|----------------|
| Ange eldet:   | 1000 | and the second |
| Merkliste (0) |      | i i            |

Mit dem sich öffnenden Menü (1) haben Sie Zugriff auf alle Funktionen und bereits gespeicherten Merklisten, Monitorings, Suchprofile u.v.m.

| Mein GENIOS        | Merklisten                                                                                                    |               |
|--------------------|----------------------------------------------------------------------------------------------------|---------------|
| Grundeinstellungen | Mit Hilfe der Merkliste können Dokumente abgelegt und gemerkt werden. Dies geht aus der Ergebnisliste oder direkt aus dem Dokument selbst heraus.<br>können aus der Merkliste heraus aufgerufen werden                                                                                                    | Die Dokumente |
| Merklisten         | Sortierung für alle Merklisten übernehmen                                                                                                    |               |
| Suchverlauf        | Bau der neuen Grundschule (3)                                                                                                    | inaktiv 📃 🖂   |
| Monitoring         | a Hausaufgabe Steffi (2)                                                                                                    | inaktiv 📃 🖂   |
| Meine Quellen      | a Sammlung für Referat von Max (2)                                                                                                    | inaktiv 📃 🖂   |
|                    | Standard-Merkliste (0)                                                                                                    | inaktiv 📃 🖂   |
|                    | Umbenennen   Leeren                                                                                                    | aktiv 😑 🖂     |
|                    | Merkii                                                                                                    | iste anlegen  |
|                    | Veranstaltungen in meiner Stadt (3) 10 Treffer pro                                                                                                    | o Seite 🖕     |
|                    | 🗸 Auswahl anzeigen   Auswahl entfernen   Auswahl verschieben                                                                                                    |               |
|                    | ☐ alle Hinzugefügt ♦ Datum ♦ Dokument                                                                                                    | Quelle        |
|                    | <ul> <li>21.06.2017 21.06.2017</li> <li>Thüringer Allgemeine / Feuilleton   Erfurt-Land<br/><u>Musikalisches Festival in Dorf, Wald und Flur</u><br/>Stelzenfestspiele mit Landmaschinensinfonie<br/>Von Ulrike Kern / Stelzen. Ab Freitag befindet sich das 180-Seelen-Dorf Stelzen (Saale-<br/>Orla-Kreis) wieder</li> </ul> | Thingsoulors  |

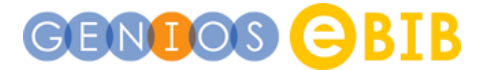

## **Merklisten**

Sie können beliebig viele Merklisten für Ihre Projekte oder Interessensgebiete anlegen und damit alle Artikel dauerhaft sammeln, die Sie interessieren. Ein Klick auf den jeweiligen Titel öffnet den entsprechenden Artikel.

Wollen Sie Artikel auf eine Merkliste legen, tun Sie dies aus der Trefferliste (1) oder direkt aus dem geöffneten Artikel (2) heraus.

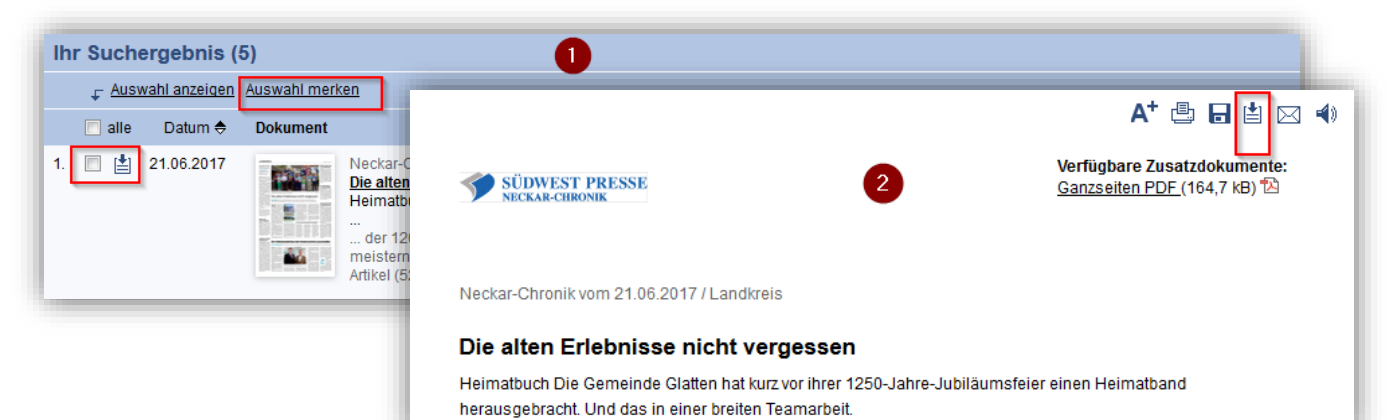

© GBI-Genios Deutsche Wirtschaftsdatenbank GmbH, Freischützstraße 96, 81927 München www.genios.de, info@genios.de (Stand: 07/2017)

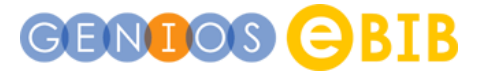

## Monitoring & Suchprofile

Wenn Sie Themen haben, zu denen Sie in der Presse regelmäßig nach neuen Informationen suchen, empfehlen wir Ihnen, ein Suchprofil oder ein Monitoring anzulegen. Wenn Sie ein Suchprofil speichern, können Sie die gespeicherten Suchkriterien jederzeit über *Mein GENIOS / Monitorings* aufrufen. Ein Klick auf den betreffenden Profilnamen (1) führt die Suche umgehend nach Ihren Vorgaben aus. Wenn Sie zudem die Monitoringfunktion aktivieren (2), bekommen Sie fortan automatisch eine E-Mail, sobald ein Artikel vorliegt, der zu Ihren Suchkriterien passt.

Übrigens können Sie sich auch per Mail benachrichtigen lassen, sobald die neue Ausgabe einer Zeitung oder einer Zeitschrift vorhanden ist (3).

| Monitoring                                                  |                   |                               |                                                                   |                                                                                       |
|-------------------------------------------------------------|-------------------|-------------------------------|-------------------------------------------------------------------|---------------------------------------------------------------------------------------|
| Suchpro                                                     | file verwalten Ze | eitschriften-Monitoring ve    | Ben Empfängergruppen verwalten                                    |                                                                                       |
| Auswahl löschen   Auswahl aktivieren   Auswahl deaktivieren |                   |                               |                                                                   |                                                                                       |
| 🔳 alle                                                      | Datum             | Name                          | Suchkriterien                                                     | 😫 Monitoring                                                                          |
|                                                             | 21.06.2017        | Events und<br>Veranstaltungen | Veranstaltung* AND (Leipzig OR Dresden OR Berlin)<br>Alle Quellen | <ul> <li>★ <u>ändern</u></li> <li>☐ <u>löschen</u></li> <li>2 ○ Attivieren</li> </ul> |

Um ein Monitoring oder Suchprofil anzulegen, klicken Sie auf den "Monitoring"-Link (1). Im sich öffnenden Fenster geben Sie den Namen für Ihr Suchprofil an (2), den oder die Suchbegriffe (3) und in welcher Medienart gesucht werden soll (4) – also in allen Quellen, nur in der Presse oder, sofern vorhanden, in den Fach- oder Publikumszeitschriften.

Das Öffnen der "Weiteren Einstellungen" (5) ermöglicht dann die Eingabe der Versandparameter – wann und wie oft möchten Sie eine Monitoringmail erhalten, an welche Adresse soll diese geschickt werden.

| Suche in Alle Quellen        |                     |
|------------------------------|---------------------|
|                              | Suche               |
| + Erweiterte Suche           | S Monitoring        |
| Monitoring einrichten        |                     |
| Suchprofil                   |                     |
| Suchbegriff 3                | aer                 |
| Medienart (¥ Alle Quellen) 4 |                     |
| Monitoring einrichten        | wand für Ihre       |
| DIE 3332                     |                     |
|                              | Abbrechen Speichern |
|                              |                     |

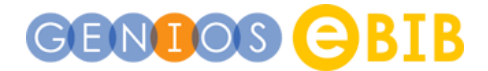

## Meine Quellen

Sollten Sie sich z. B. generell nur für Ihre Regionalpresse interessieren, dann legen Sie für Ihre persönliche Titelauswahl doch einfach eine eigene Quellenliste an: *Mein GENIOS / Meine Quellen* 

| Meine Quellen                                                                                                    | 1                                                                                        |                                                           |
|----------------------------------------------------------------------------------------------------|------------------------------------------------------------------------------------------|-----------------------------------------------------------|
| Mit der Funktion "Neue Quellenliste anlegen" können Sie sich über die Quellenliste eine individuelle Auswahl an Quellen bündeln, diese benennen und durchsuchen.<br>Aufrufen können Sie Ihre persönliche Quellenliste entweder über diese Seite oder direkt über die Suchmaske. |                                                                                          |                                                           |
| Name                                                                                                    | Quellen                                                                                  | Aktion                                                    |
| Meine Regionalpr                                                                                                    | Berliner Kurier<br>Berliner Morgenpost<br>Berliner Morgenpost online<br>Berliner Zeitung | <u>Quellenliste ändern</u><br><u>Quellenliste löschen</u> |
|                                                                                                    |                                                                                          | Neue Quellenliste anlegen                                 |

Wenn Sie dann später nach Artikeln zu einem Thema suchen, können Sie mit einem Klick auf Ihre Quellenliste (1) die Anzeige des Suchergebnisses exakt auf Ihre Titelauswahl einschränken.

| Alle Quellen         (2.723)           Presse         (2.677) | Suche in Meine Quellen                                                                                                    |                      |
|---------------------------------------------------------------|----------------------------------------------------------------------------------------------------|----------------------|
| Fachzeitschriften (43)                                        | Flughafen                                                                                                    |                      |
| Personeninformationen (0)<br>Wirtschaft kompakt (0)           | Erweiterte Suche                                                                                                    |                      |
| Publikumszeitschriften (10)                                   |                                                                                                    |                      |
| ፊ Meine Quellen (130) 🔅                                       |                                                                                                    |                      |
| temporäre Quellenliste<br>Meine Regionalpresse (130)          |                                                                                                    |                      |
| Ihr Suchergebnis (130)                                        | 1 <u>23456</u> <u>weiter</u> ► н                                                                                                    |                      |
| 🗸 Auswahl anzeigen   Auswahl merk                             | <u>ken</u>                                                                                                    |                      |
| 🔲 alle 🛛 Datum 🔶 🛛 Dokument                                   |                                                                                                    | Quelle               |
| 1. TARABEL 21.06.2017                                         | Berliner Kurier / SPO<br><u>So geil wird die neue Alte Försterei</u><br>Berlin - Selbst komponierte Bombastklänge zerschnitten die spannungsgeladene Luft im Stadion An der<br>Also 2020. Das kann für den Flughafen wohl nicht garantiert werden Von<br>Presseartikel (731 Wörter)   Original-PDF 12 | BERLINER<br>KURIER 🕄 |